マニュアル

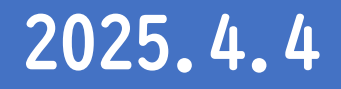

# まなび 見ックス

## <sup>▶</sup>Singドリルしっかりモード 先生用操作マニュアル

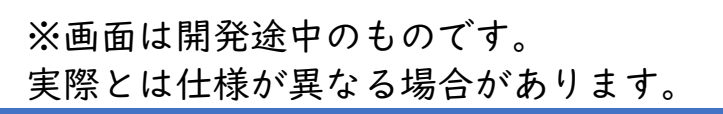

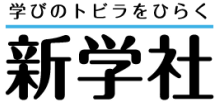

## もくじ

| ●操作マニュアル                 |         |
|--------------------------|---------|
| 0.アカウント作成と初期設定           | 3       |
| ・新規登録                    | 4       |
| ・新規アカウント登録               | 5~7     |
| ・ログイン方法                  | 8       |
| ・まなびボックス(ホーム画面)          | q       |
| I.クラス作成・名簿登録             |         |
| ・クラスの作成                  |         |
| <ul> <li>名簿登録</li> </ul> | 2~ 4    |
| ・アクセス先書き出しと配信            | 15 • 16 |
| ・名簿の確認・編集                | 17      |
| 2.学習履歴の確認                |         |
| ・確認したいクラス・教科・単元を選択       |         |
| ・デジタルドリルの学習履歴            | 20      |
| ・データ出力                   | 21      |

## **佘まなび** 11パックス

| 3.公開・非公開設定                | 22             |
|---------------------------|----------------|
| ・生徒への問題の公開・               | 作公開23          |
| 4.問題の確認                   |                |
| ・問題内容の確認                  | 25             |
| 5.参考)他のアカウン               | トの先生への学習履歴公開26 |
| ・申請する                     | 27             |
| <ul> <li>・承認する</li> </ul> |                |
| サポートサイトのご家                | ミ内             |

## 採用教師用に 同封されているチラシを ご用意ください。

(納品時に同封)

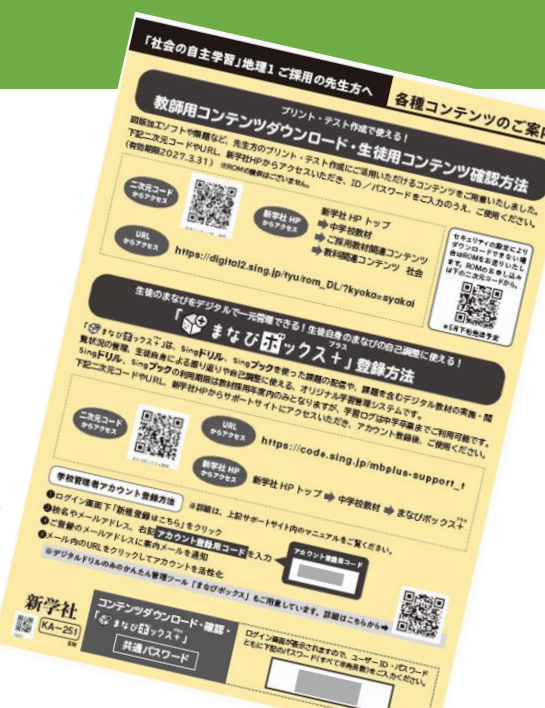

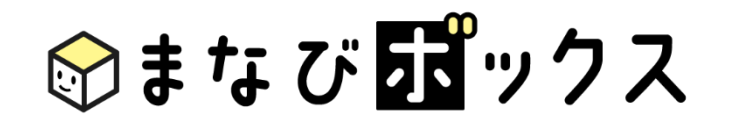

# 0.アカウント作成と初期設定

教科ごと、教材ごとのアカウント登録は、不要です。 学習データの保持期間は、今年度末までです。 中学卒業までデータを残したい場合は、「まなびボックスプラス」をご使用ください。

## 0.アカウント作成と初期設定\_新規登録

●新学社ホームページ・中学校教材サイトより、「認証ページ」にアクセスし、 「まなびボックス・ログイン」へアクセス。 ⇒「アカウント作成」を選択します。

https://digistudy.sing.jp/login

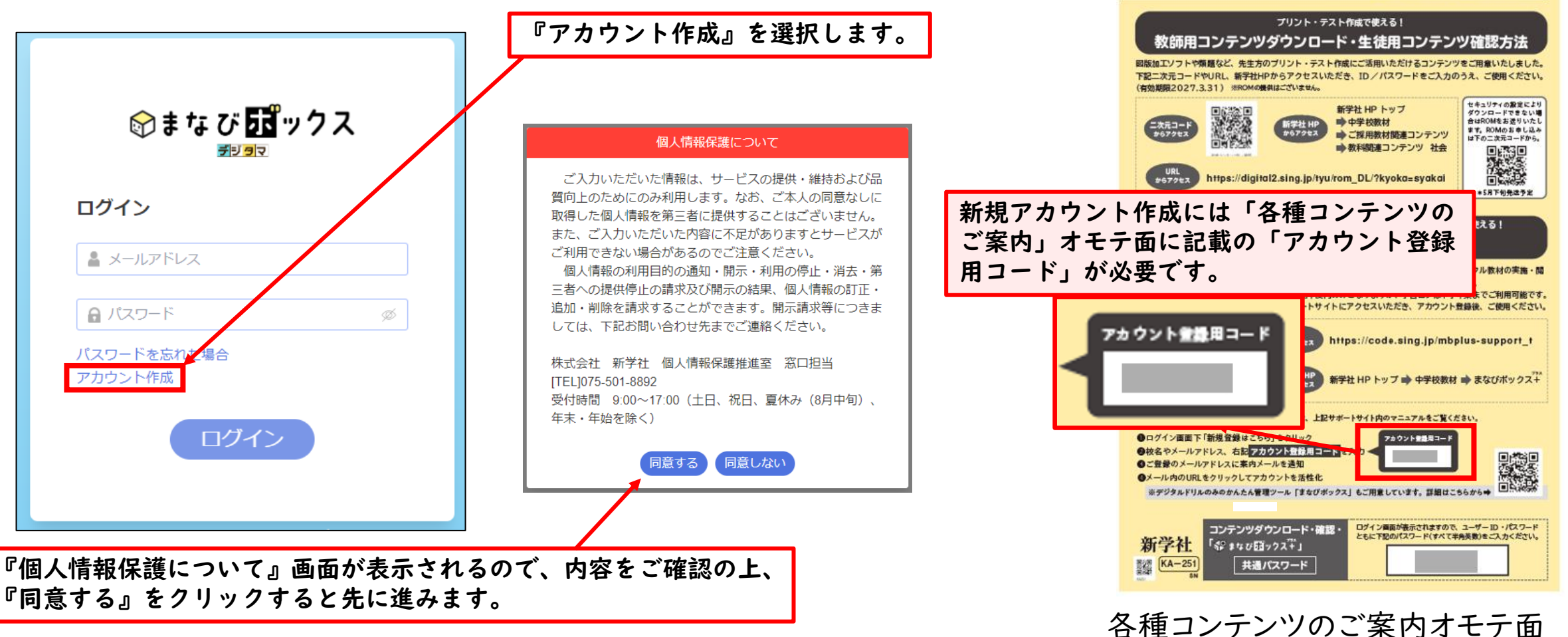

「社会の自主学習」地理1ご採用の先生方へ 各種コンテンツのご案内

## 0.アカウント作成と初期設定\_新規アカウント登録 - | -

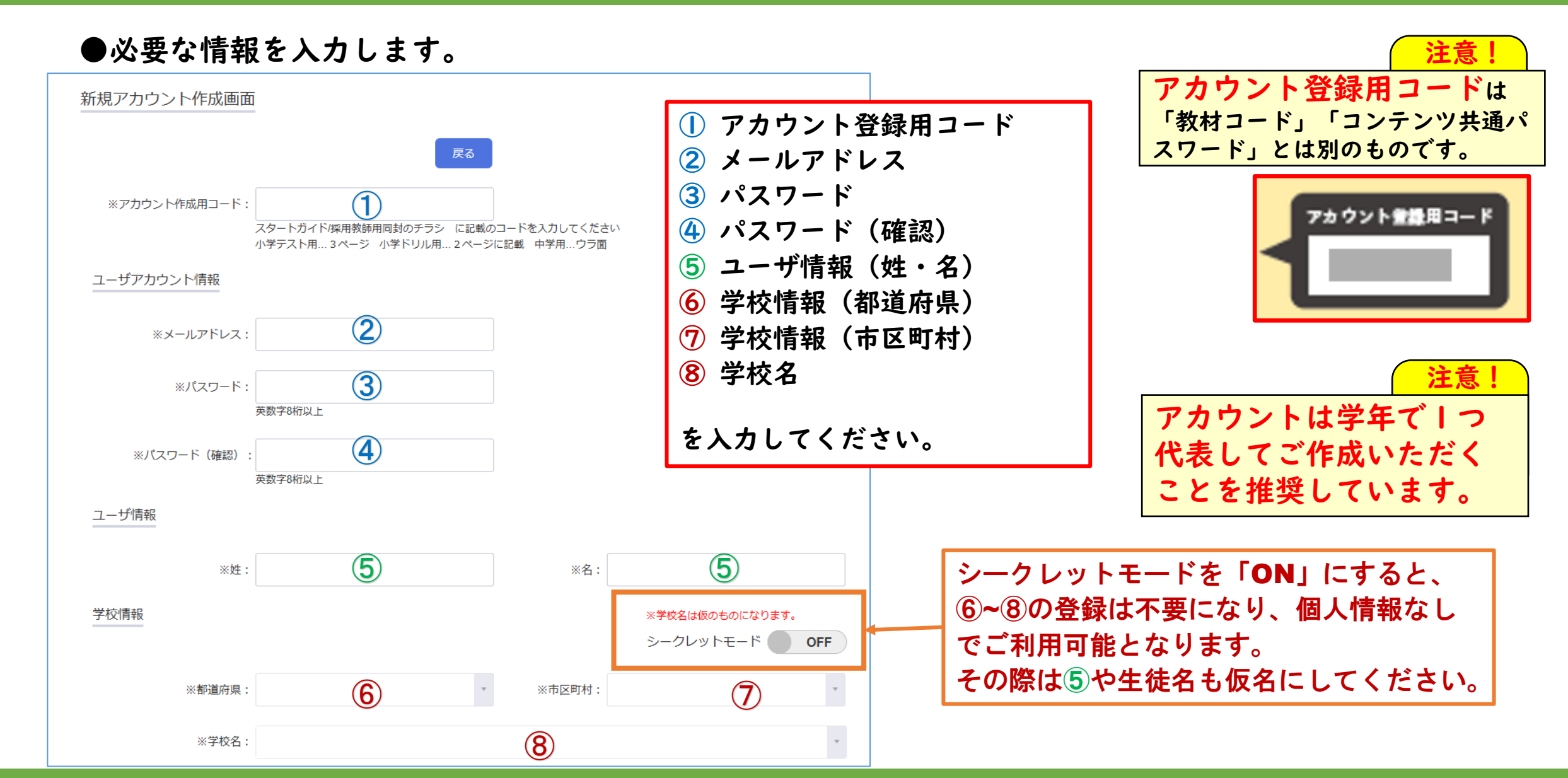

## 0.アカウント作成と初期設定\_新規アカウント登録 -2-

#### ●必要な情報を入力します。

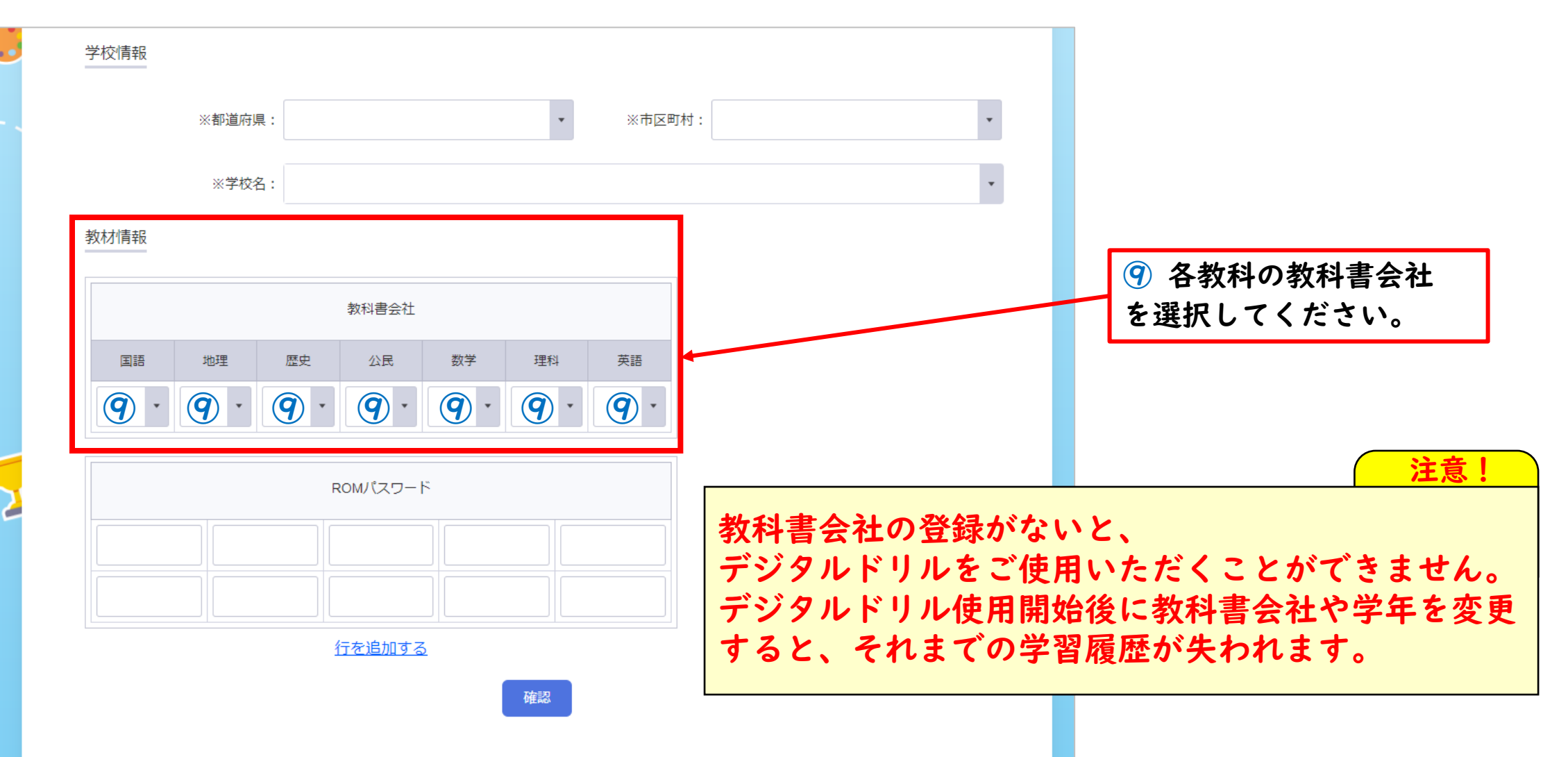

## 0.アカウント作成と初期設定\_新規アカウント登録-3-

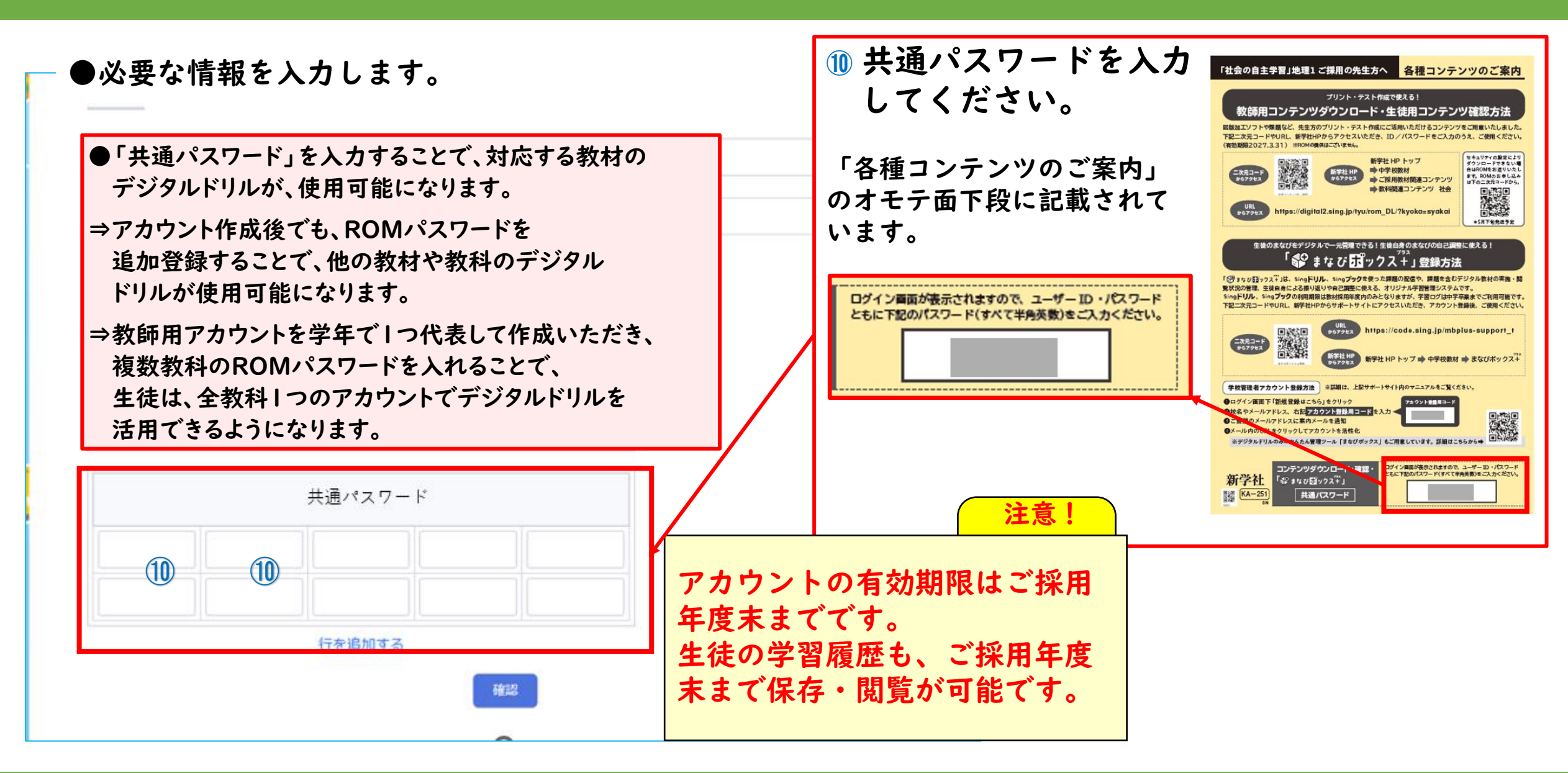

## 0.アカウント作成と初期設定\_ログイン方法

●登録後、確認メールが送られます。メールに記載のURLをクリックすると、登録完了です。

登録したメールアドレス、パスワードを「まなびボックス」のログイン画面に入力して、ログインしてください。

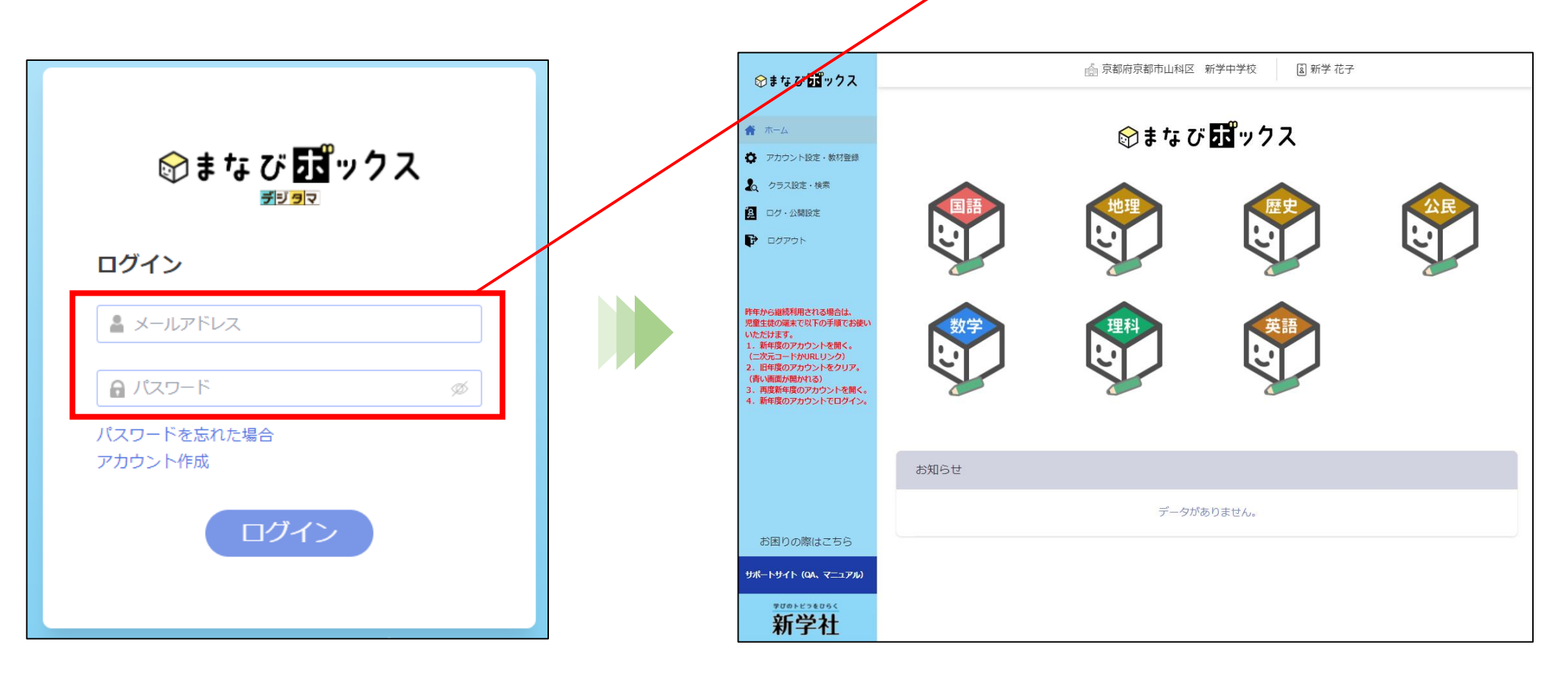

## 0.アカウント作成と初期設定\_まなびボックス(ホーム画面)

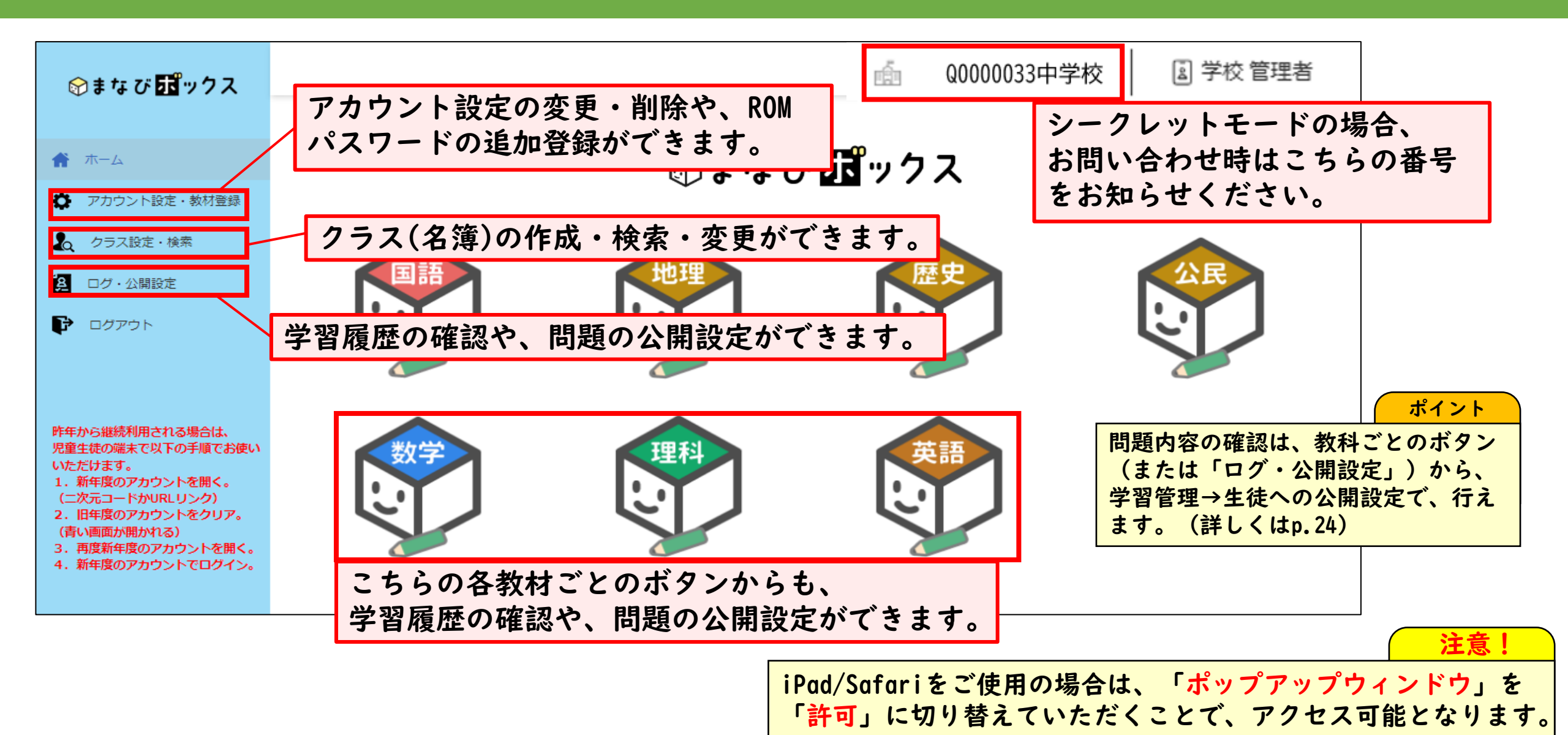

9

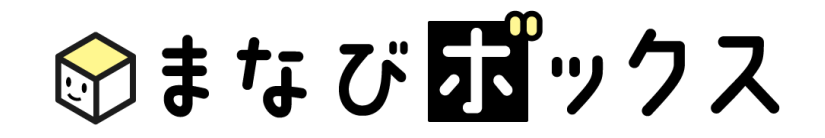

## 1.クラス作成・名簿登録

クラスを作成し、名簿を登録します。 クラス・名簿も、一回の登録で全教科・教材共通でご利用頂けます。

### 1.クラス作成・名簿登録\_クラスの作成

#### ●クラス設定・検索画面から、クラスの作成を行います。

「新規クラス作成」ボタンを選択すると、クラス作成画面が開きます。(詳細は次ページ)

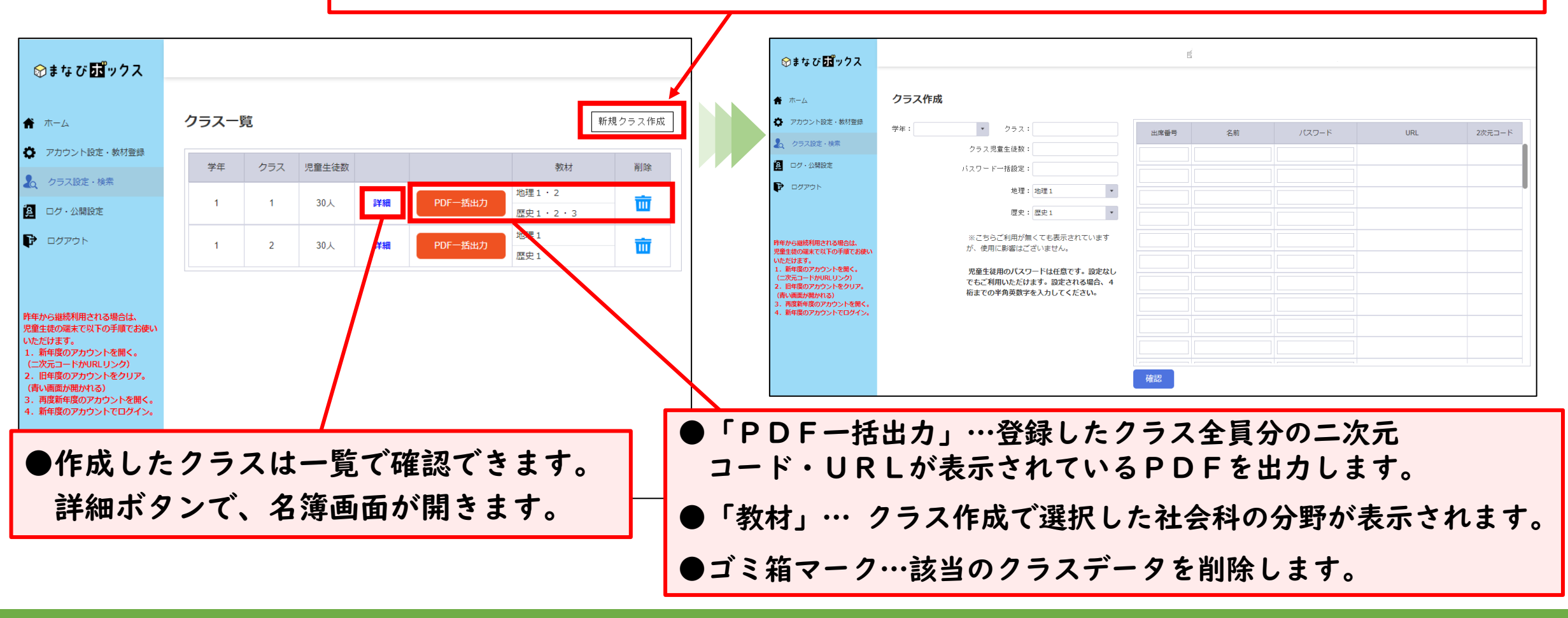

### |.クラス作成・名簿登録\_名簿登録 - | -

#### ●クラス作成画面で、学年・クラス・クラス生徒数を登録をしてください。

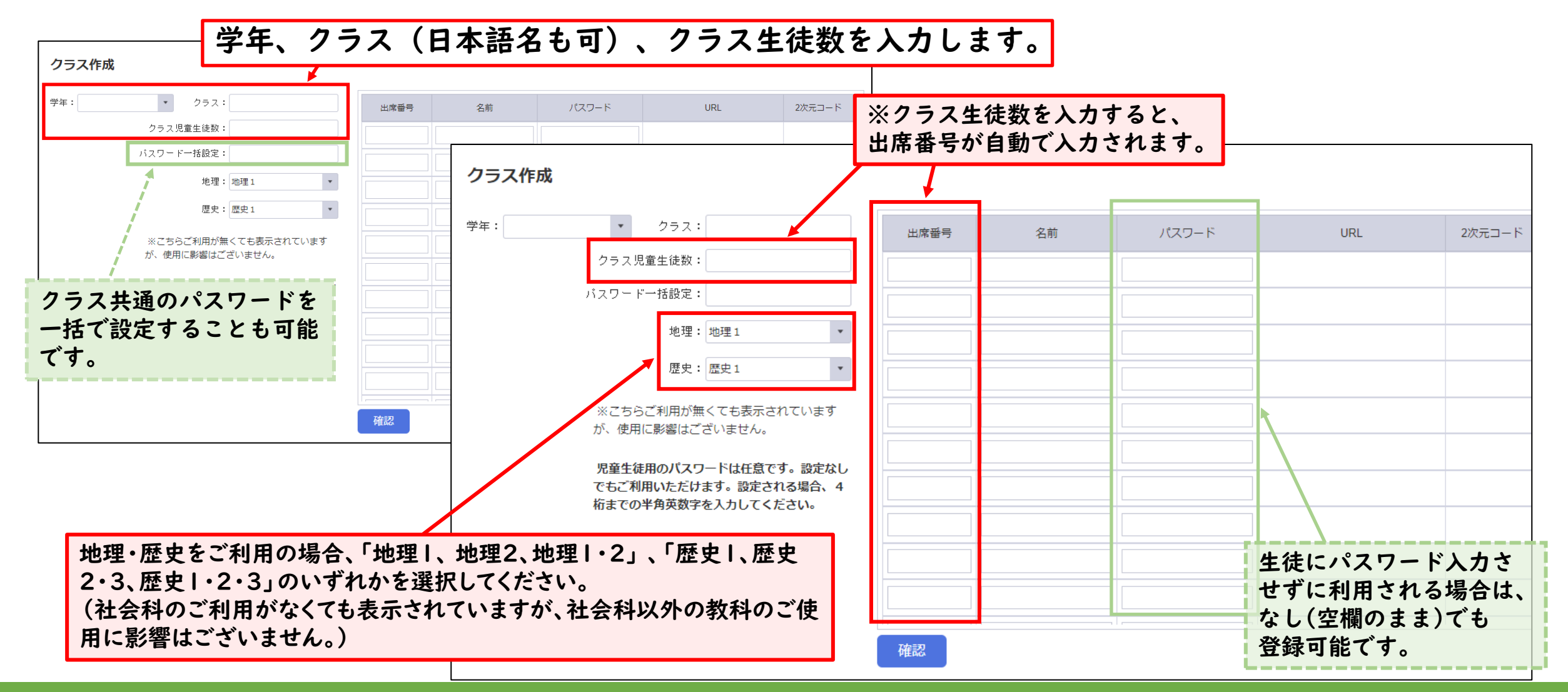

## 1.クラス作成・名簿登録\_名簿登録 -2-

#### ●クラス作成画面で、クラス名簿を登録してください。

|                                                                                                    | クラス作成                                             |                                                                                                    |                                                                                                    | 名前を入力 | します。                                                                                                    |                                   |
|----------------------------------------------------------------------------------------------------|---------------------------------------------------|----------------------------------------------------------------------------------------------------|----------------------------------------------------------------------------------------------------|-------|----------------------------------------------------------------------------------------------------|-----------------------------------|
|                                                                                                    | 学年:1                                              | 252:1                                                                                                    | 出席番号                                                                                                    | 名前    | パスワード                                                                                                    |                                   |
| 名前は手入力<br>Excelからのコ                                                                                                    | もできますが、<br>ピー・貼り付け                                | も可能です。                                                                                                    |                                                                                                    |       | 名前を登録                                                                                                    | したくない場合                           |
| B     游ゴシック ~ 11 ~ A       名前     B     I 三 ○ ~ A ~       池本璃彩     イケモトリサ       泉仁乃     み切り取り(I)       岩城勇治     自 □ピー(C)       岡崎芽依     協り付けのオブ ョン: | Ⅰ. Excelで、<br>2. 「クラス作<br>Ⅰ人目の名                   | 名前をコピー<br>F成画面」の<br>前欄をクリックして                                                                                                    | 、貼り付け                                                                                                    |       | <ul> <li>4</li> <li>イーーー</li> <li>イーーー</li> <li>イーーー</li> <li>イーーー</li> <li>イーーー</li> <li>イーーー</li> <li>イーーー</li> <li>イーーー</li> <li>イーーー</li> <li>イーーー</li> <li>イーーー</li> <li>イーーー</li> <li>イーーー</li> <li>イーー</li> <li>イーーー</li> <li>イーー</li> <li>イーー</li> <li>イーー</li> <li>イーー</li> <li>イーー</li> <li>イーー</li> <li>イーー</li> <li>イーー</li> <li>イーー</li> <li>イーー</li> <li>イーー</li> <li>イーー</li> <li>イーー</li> <li>イーー</li> <li>イーー</li> <li>イーー</li> <li>イーー</li> <li>イーー</li> <li>イーー</li> <li>イーー</li> <li>イー</li> <li>イー</li> <li>イー</li> <li>イーー</li> <li>イー</li> <li>イー</li></ul> | るのみで管理したい場合)は、<br>る欄にしてご使用いただくことも |
| ・・・・・・・・・・・・・・・・・・・・・・・・・・・・・                                                                                                    | 出席番号                                              | 名前                                                                                                    | パスワー                                                                                                    |       |                                                                                                    |                                   |
| 川田恵美邦<br>小室悠葵<br>高瀬ひより<br>野島朱莉<br>名」クイック分析(Q)                                                                                                    | 1       2       3       4       5       6       7 | <ul> <li>② 絵文字</li> <li>ジ 元に戻す</li> <li>♡ やり直し</li> <li>◇ 切り取り</li> <li>□ コビー</li> <li>ご 貼り付け</li> <li>ブレーンテキストとして貼り付け</li> <li>すべて選択</li> </ul> | Win+ĽIJオド<br>Ctrl+Z<br>Ctrl+Shift+Z<br>Ctrl+Shift+Z<br>Ctrl+X<br>Ctrl+C<br>Ctrl+V<br>Ctrl+Shift+V<br>Ctrl+A |       |                                                                                                    |                                   |

## 1.クラス作成・名簿登録\_名簿登録 -3-

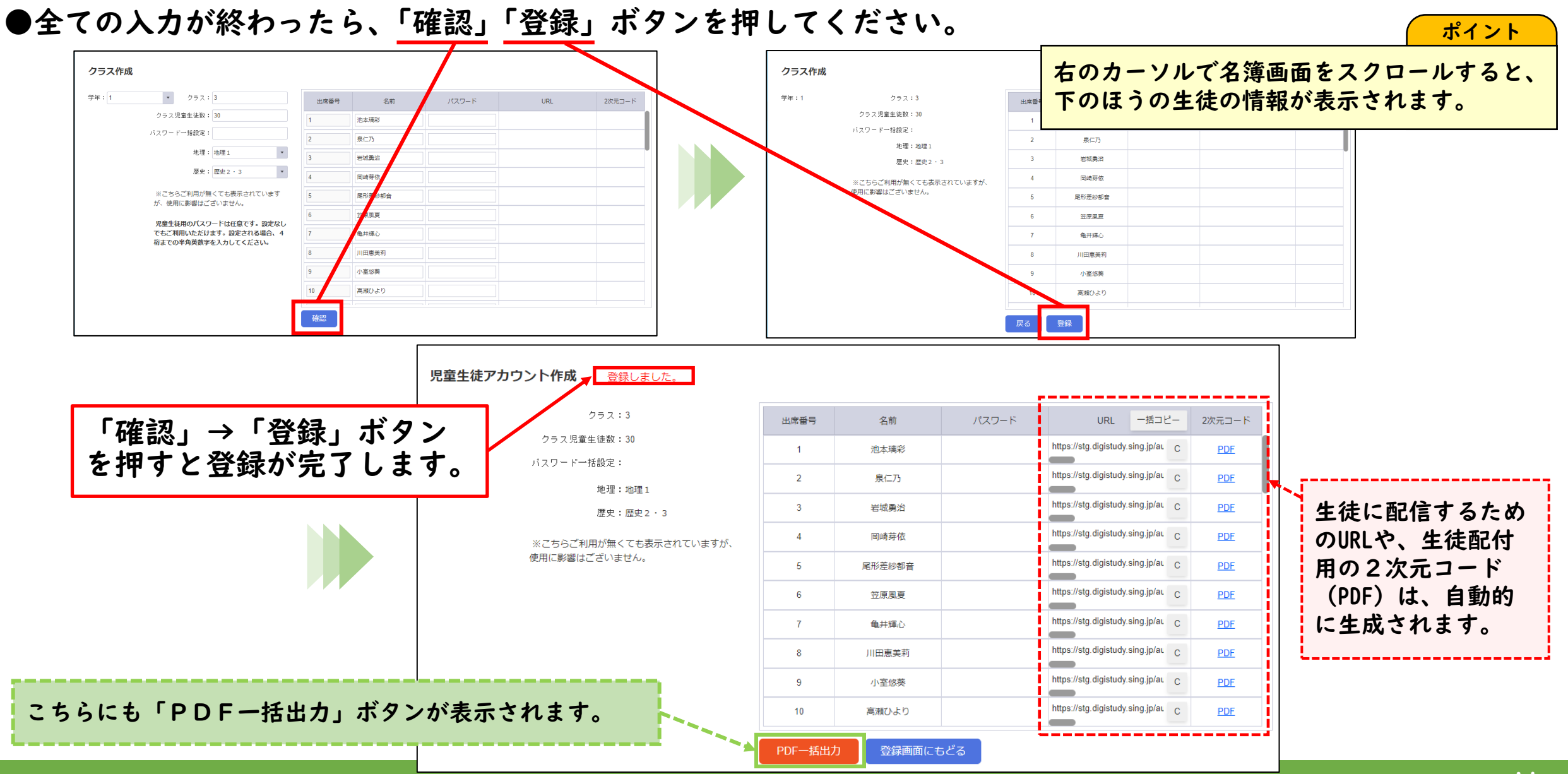

## |.クラス作成・名簿登録\_アクセス先書き出しと配信 - | -

#### ●名簿の登録後、名簿画面から、個別のアクセス用のURLのコピーができます。

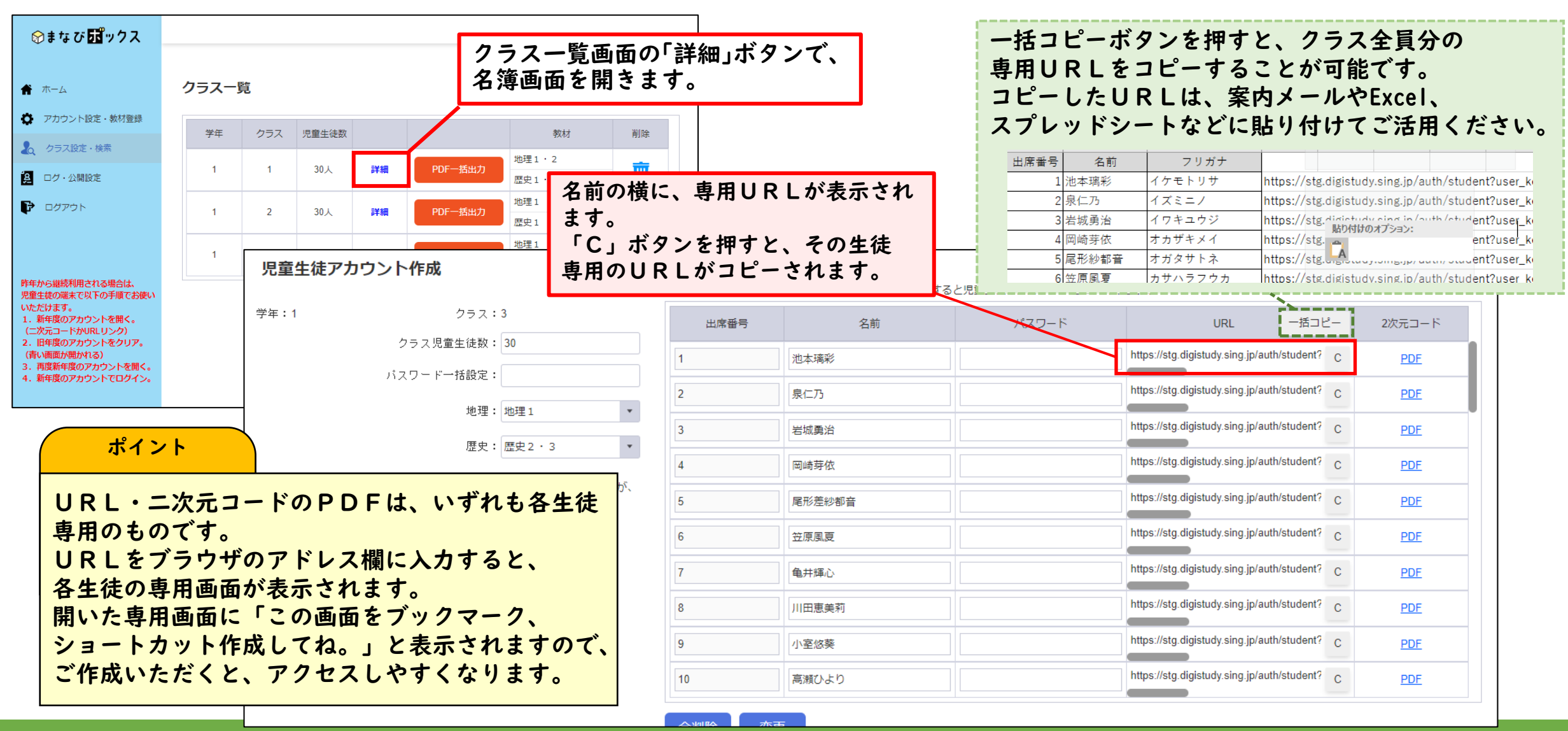

## I.クラス作成・名簿登録\_アクセス先書き出しと配信 -2-

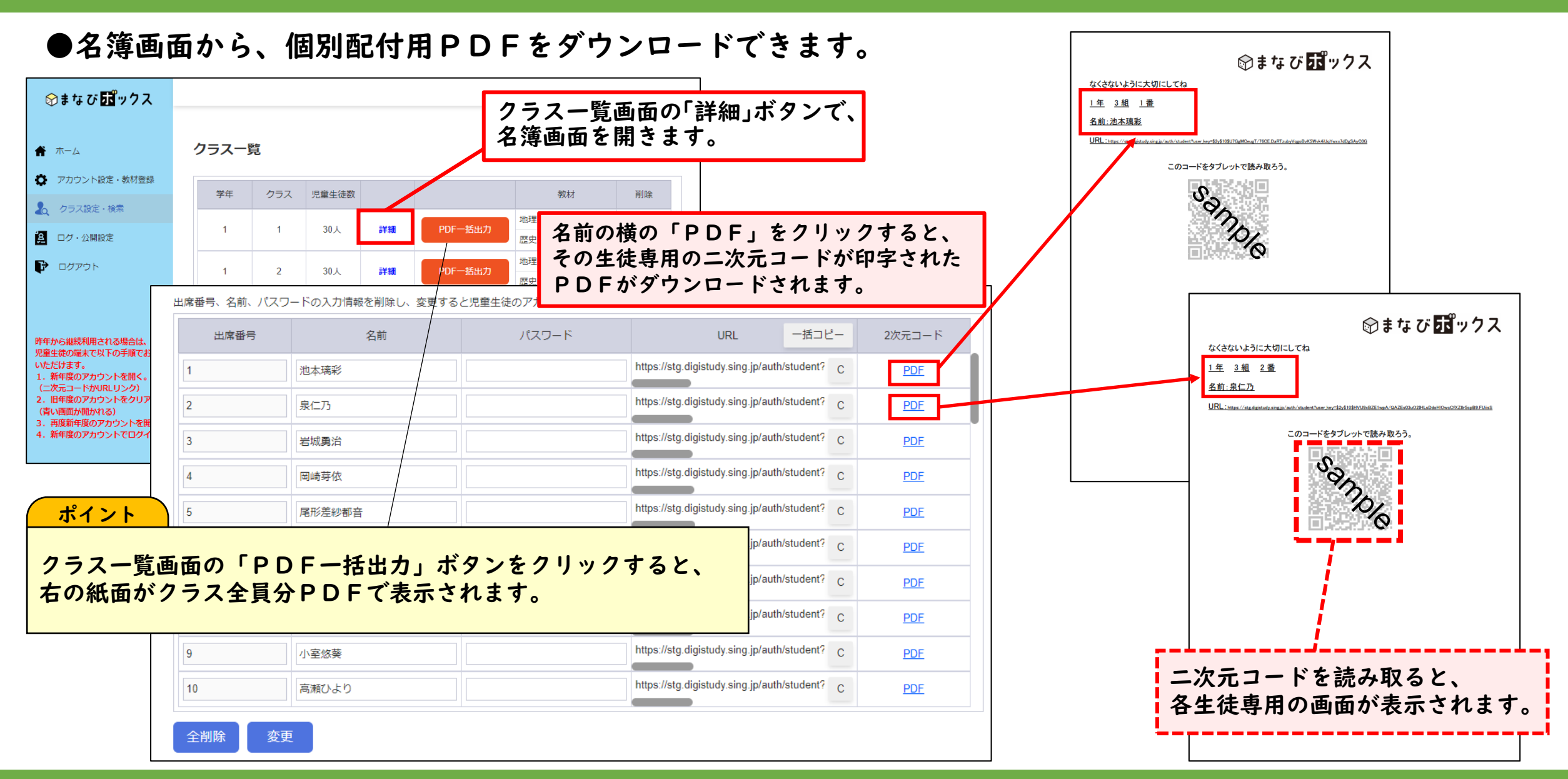

## I.クラス作成・名簿登録\_名簿の確認・編集

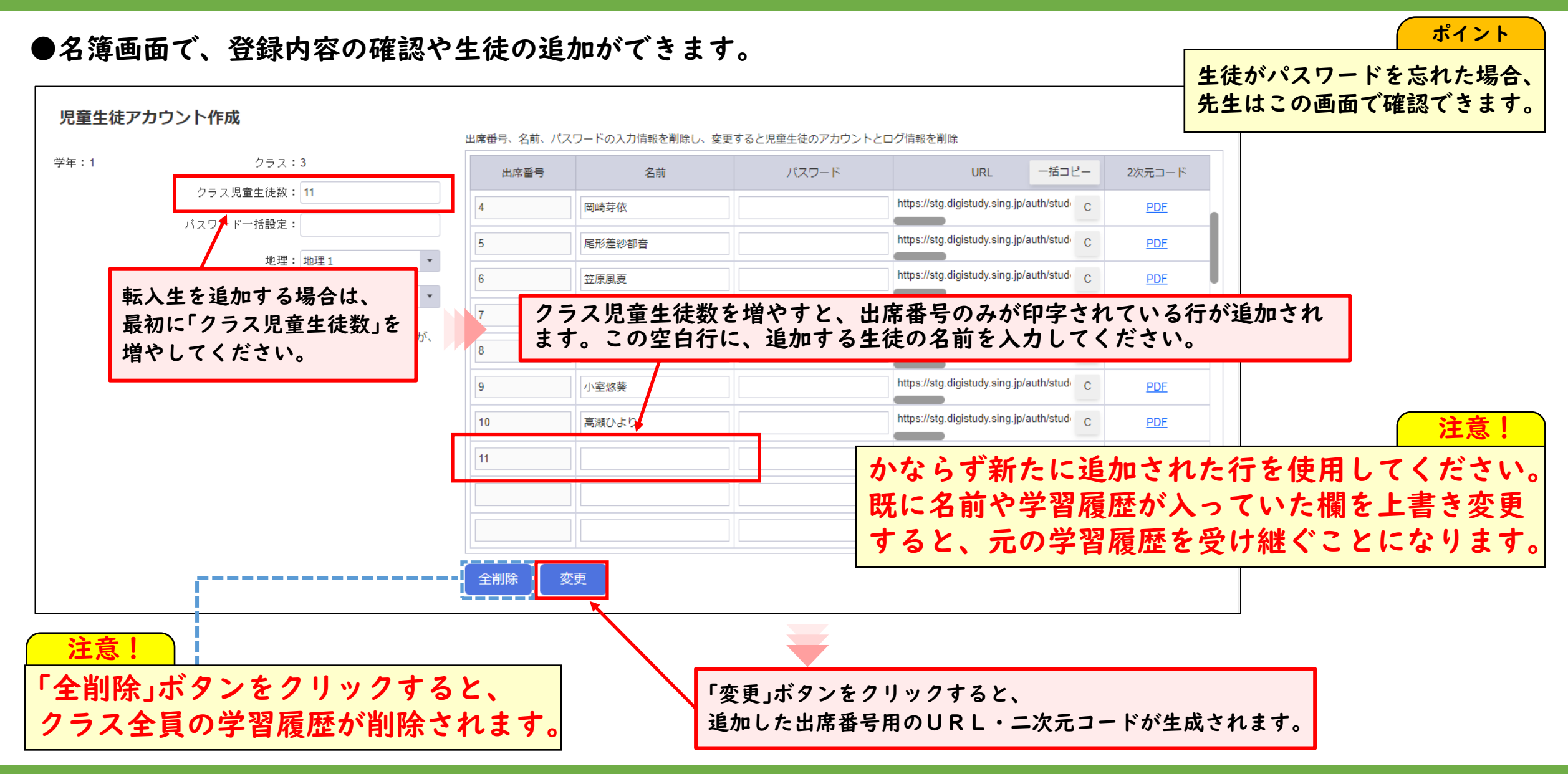

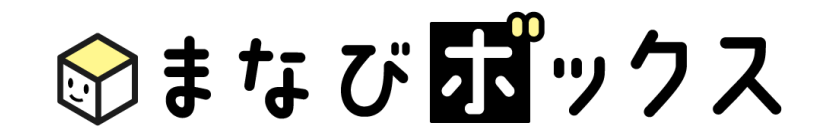

## 2. 学習履歴の確認

各種デジタルドリルの学習履歴が確認できます。

### 2. 学習履歴の確認\_確認したいクラス・教科・単元を選択

#### ●<u>ログ・公開設定画面</u>から、「学習履歴」を選択します。

|                                                                                                    | 学習管理                                                                                                    |                                                                             | 学習履歴を確認し<br>「デジタルドリル                                         | ∠たい<br>(教科)」「学年」「                                                                                              | クラス」を選                         | 択します。                      |
|----------------------------------------------------------------------------------------------------|----------------------------------------------------------------------------------------------------|-----------------------------------------------------------------------------|--------------------------------------------------------------|----------------------------------------------------------------------------------------------------|--------------------------------|----------------------------|
| <ul> <li>アカウント設定・数材登録</li> <li>クラス設定・検索</li> <li>ログ・公開設定</li> <li>ログ・公開設定</li> <li>ログアウト</li> <li>昨年から継続利用される場合は、</li> </ul> | ※デジタルドリル:国語         ※学           ※表示画面選択         ・学習履歴         児童生徒への公開設定                                                                                    | □子中のの先生2月当ク<br>同じ子中の物の先生2月当ク<br>■: 1 ・ クラス: 3                               | 」7 を選択してくたさい。<br>ラスの学問題歴の開築申請も、<br>▼ 学年・教科選択時のみ利用<br>可<br>検索 | 表示画面選択で<br>「 <u>検</u> 索」ボタンを                                                                                   | 「学習履歴」<br>押します。                | を選んだ後、                     |
| 光量生成の編末で以下の手履でお使い<br>いただけます。<br>1.新年度のアカウントを聞く。<br>(二次元コードカリRLリンク)<br>2.旧年度のアカウントをクリア。<br>(青い画面が聞かれる)<br>3.再度新年度のアカウントでログイン。 | <ul> <li>ホーム</li> <li>アカウント設定・教材登録</li> <li>クラス設定・検索</li> <li>ログ・公開設定</li> <li>ログアウト</li> </ul>                                                              | 学習管理<br>※デジタルドリル: 国語<br>*<br>*表示画面選択: <ul> <li>学習履歴 〇 児童生徒への公開設定</li> </ul> | ※学年: 1 •                                                     | 児童生徒の学習履歴の確認や公開・非公開設定を行いたい<br>「学年」「教科」(「クラス」)を選択してください。<br>同じ学校の他の先生ご担当クラスの学習履歴の閲覧申請も<br>この両面から行います。<br>クラス: 3 | 「単元」を「全望<br>すると、全単き<br>が一画面で確認 | 単元一覧」に<br>元の実績状況<br>認できます。 |
|                                                                                                    | 昨年から継続利用される場合は、<br>児童生徒の端末で以下の手順でお<br>いただけます。<br>1.新年度のアカウントを開く。<br>(二次元コードかURLリンク)<br>2.旧年度のアカウントをクリア、<br>(青い画面が開かれる)<br>3.再度新年度のアカウントを開<br>4.新年度のアカウントでログイ | シンシュン①<br><sub>教科書p.22~29</sub><br>シンシュン②<br><sub>教科書p.22~29</sub>          |                                                              | 確認したい                                                                                                    | 「単元」を選                         | 択します。                      |

#### ●選択した教材・単元のクラス全体の学習履歴が表示されます。

| <b>☆まなび <mark>成</mark>ックス</b>                                                                           |                                                                                                    |                                                                  |           |       |                      |              |               |                |               | E             | 京都府京都       | 市山科区 新 | f学中学校 | <b>』</b> 新学 | ≠花子   |      |
|----------------------------------------------------------------------------------------------------|----------------------------------------------------------------------------------------------------|------------------------------------------------------------------|-----------|-------|----------------------|--------------|---------------|----------------|---------------|---------------|-------------|--------|-------|-------------|-------|------|
| ★ ホーム                                                                                                   | <ul> <li>学習管理</li> <li>児童生徒の学習履歴の確認や公開・非公開設定を行いたい<br/>「学年」「教科」(「クラス」)を選択してください。</li> <li>同じ学校の他の先生ご担当クラスの学習履歴の閲覧申請も、<br/>この画面から行います。</li> </ul> |                                                                  |           |       |                      |              |               |                |               |               |             |        |       |             |       |      |
| <ul> <li>アバリント設定・教付登録</li> <li>クラス設定・検索</li> </ul>                                                      | ※デジタルドリル                                                                                                    | ※デジタルドリル:     国語     ※学年:     1     クラス:     3     学年・教科選択時のみ利用可 |           |       |                      |              |               |                |               |               |             |        |       |             |       |      |
| 2 ログ・公開設定                                                                                               | ※表示画面選択:(                                                                                                    | ● 学習履歴 ()                                                        | )児童生徒への公開 | 設定単元: | シンシュン①               |              |               |                |               | •             |             |        |       |             |       |      |
| ▶ ログアウト                                                                                                 |                                                                                                    |                                                                  |           |       |                      |              | Ex            | ccel出力         | 一括コピ-         | - 検           | 索           |        |       |             |       |      |
| 昨年から継続利用される場合は、<br>児童生徒の端末で以下の手順でお使い<br>いただけます。                                                         | 画面閲覧依頼                                                                                                    | Į                                                                |           | R     | 覧許可取消<br><b>1 問目</b> | O はじ<br>2 問目 | めから正答<br>3 問目 | O 2回目以<br>4 間目 | 降に正答<br>5 問目  | 未実施<br>6 問目   | × 誤答<br>7問目 | 8 問目   | 9 問目  | 10 問目       | 雨り組み  | 早終   |
| <ol> <li>新年度のアカウントを開く。</li> <li>(二次元コードかURLリンク)</li> <li>旧年度のアカウントをクリア。</li> <li>(売い画面が開かれる)</li> </ol> | クラス                                                                                                    | 番号                                                               | 名前        | 正答数   | 2/30名                | 3/30名        | 4/30名         | 1/30名          | 各問のI<br>1/30名 | E答人数<br>2/30名 | 3/30名       | 4/30名  | 3/30名 | 4/30名       | 回数    | 実施日  |
| (目の画面が飛びる)<br>3. 再度新年度のアカウントを開く。<br>4. 新年度のアカウントでログイン。                                                  | 3                                                                                                    | 1                                                                | 池本璃彩      | 8/10問 | 0                    | 0            | 0             | ×              | ×             | 0             | 0           | 0      | 0     | 0           | 2回    | 3/29 |
|                                                                                                    | 3                                                                                                    | 2                                                                | 泉仁乃       | 4/10問 | ×                    | ×            | 0             | ×              | 0             | ×             | ×           | 0      | ×     | 0           | 1回    | 3/29 |
|                                                                                                    | 3                                                                                                    | 3                                                                | 岩城勇治      | _     |                      |              |               |                |               |               |             |        |       |             | 未実施   |      |
| + 1 > 1                                                                                                 | 3                                                                                                    | 4                                                                | 岡崎芽依      | 8/10問 | 0                    | 0            | 0             | 0              | ×             | ×             | 0           | 0      | 0     | 0           | 1回    | 3/29 |
|                                                                                                    |                                                                                                    | -                                                                | 口花兰小树茸    | 7/10問 | ×                    | 0            | 0             | ×              | ×             | 0             | 0           | 0      | 0 la  | はじめか        | ら正解した | のか、  |
| ログイン状態を維持<br>公開設定」に遷移し                                                                                  | 持していると、別ページから「ログ・<br>多した際、直近で開いていた履歴画面が                                                                                                    |                                                                  |           |       |                      |              |               |                |               |               |             |        |       |             |       |      |
| 表示されます。                                                                                                 |                                                                                                    |                                                                  |           |       |                      |              |               |                |               |               |             |        |       | JCQA        |       | 70   |

## 2.学習履歴の確認\_データ出力

#### ●「Excel出力」「一括コピー」でデータを出力できます。

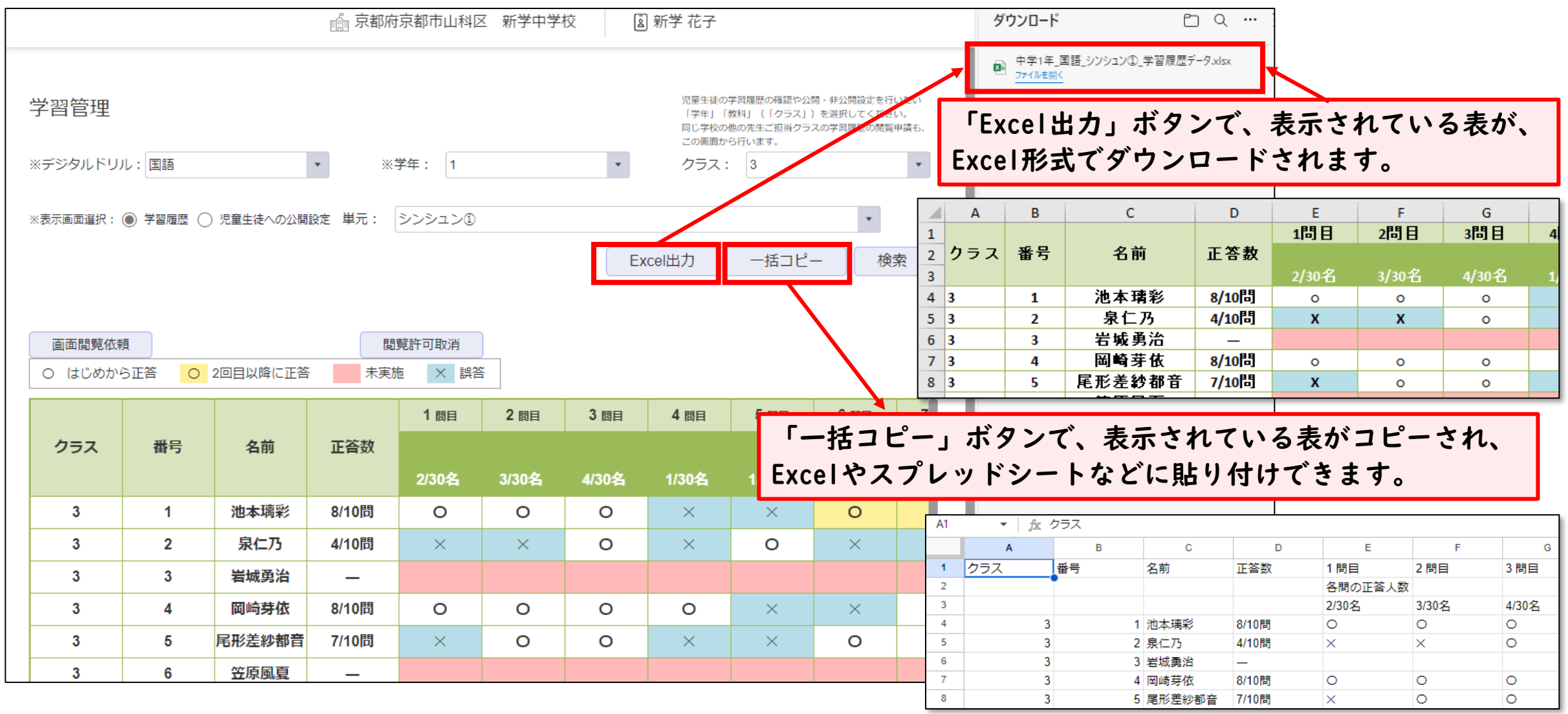

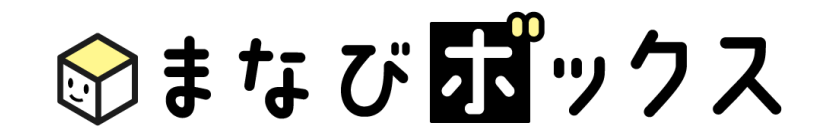

## 3. 公開·非公開設定

生徒への問題の公開・非公開の切り替えが行えます。

### 3.公開・非公開設定\_生徒への問題の公開・非公開

●ログ・公開設定画面から、「児童生徒への公開設定」を選択します。

| ⊗まなび <b>⊡</b> ックス                                                 |                      | <br>公開・非公開の設定を切り替えたい「デジタルドリル(教科)」「学年」「クラス」を選択します。             |
|-------------------------------------------------------------------|----------------------|---------------------------------------------------------------|
|                                                                   |                      | 表示画面選択で「児童生徒への公開設定」を選んだ後、検索ボタンを押します。                          |
| ★ ホーム                                                             | 学習管理                 | 「学年」「教科」(「クラス」)を選択してください。<br>同じ学校の他の先生ご担当クラスの学習履歴の問題申請も、      |
| ♥ アカウント設定 教材登録                                                    | ※デジタルドリル:国語          | ・     ※学年:     1     ・     クラス:     3     ・     学年・教科選択時のみ利用可 |
| Q クラス設定・推索                                                        | ※表示画面選択: ○ 学習履歴 ● 児童 | 牛徒への公開設定 単元: シンシュン①                                           |
|                                                                   |                      |                                                               |
|                                                                   |                      |                                                               |
|                                                                   | このボタンから,             | , 全単元一括での公開・非公開の切り替えも可能です。                                    |
| 昨年から継続利用される場合は、<br>児童生徒の端末で以下の手順でお使い<br>いただけます。<br>1.新年度のマカウントを用く | 1年3組                 | 実施済みの<br>「<br>-<br>括公開<br>「<br>定<br>重<br>生<br>徒<br>数          |
| <ol> <li>(二次元コードかURLリンク)</li> <li>1. 旧年度のアカウントをクリア。</li> </ol>    | シンシュン①               | 単元ごとに 公開・非公開を                                                 |
| (育い画面が開かれる)<br>3. 再度新年度のアカウントを開く。<br>4. 新年度のアカウントでログイン。           | 教科書p.22~29           | 10000 1000 1000 1000 1000 1000 1000 10                        |
|                                                                   |                      | ※初期設定は、すべての単元が                                                |
|                                                                   | シンシュン②               | はじめる 「公開」になっています。                                             |
|                                                                   | 教科書p.22~29           |                                                               |

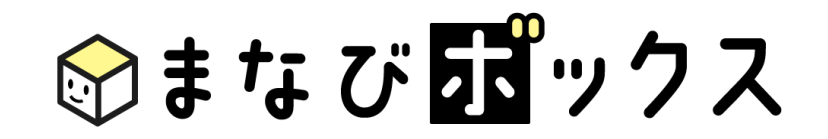

## 4.問題の確認

各種デジタルドリルで出題されている問題内容が確認できます。

### 4. 問題の確認\_問題内容の確認

#### ●ログ・公開設定画面から、「児童生徒への公開設定」を選択します。

| ⊗まなび頭ックス                                                                                                    | 問題内容を確認したい「教科」「学年」と、閲覧する権限を持つ「クラス」を選択します。<br>表示画面選択で「児童生徒への公開設定」を選んだ後、 <u>検索ボタン</u> を押します。                                                  |
|----------------------------------------------------------------------------------------------------|----------------------------------------------------------------------------------------------------|
| ★ ホーム                                                                                                    | <ul> <li>学習管理</li> <li>児童生徒の学習履歴の確認や公開・非公開設定を行いたい         「学年」「教科」(「クラス」)を選択してください。         同じ学校の他の先生ご担当クラスの学習履歴の閲覧申請も、         </li> </ul> |
| <ul> <li>アカウント設定教材登録</li> <li>クラス設定・検索</li> </ul>                                                                                               | ※デジタルドリル:国語 ・ ※学年:1 ・ クラス:3 ・ 学年・教科選択時のみ利用可                                                                                                 |
|                                                                                                    | ※表示画面選択: ○ 学習履歴 ● 児童生徒への公開設定 単元: シンシュン①                                                                                                    |
|                                                                                                    |                                                                                                    |
| 昨年から継続利用される場合は、<br>児童生徒の端末で以下の手順でお使い<br>いただけます。                                                                                                 | <sup>選択されている学年・クラス</sup><br><b>1年3組</b><br>ま示された目次の中から、問題を確認したい単元を選択<br>すると、問題内容を確認することができます。                                               |
| <ol> <li>新年度のアカウントを開く。<br/>(二次元コードかURLリンク)</li> <li>旧年度のアカウントをクリア。<br/>(青い画面が開かれる)</li> <li>再度新年度のアカウントを開く。</li> <li>新年度のアカウントでログイン。</li> </ol> | シンシュン①<br>教科書p.22~29 はじめる 公開 4名/30名                                                                                                    |
|                                                                                                    | シンシュン②<br>教科書p.22~29 はじめる 非公開                                                                                                    |

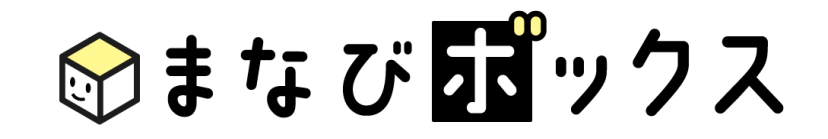

## 5.参考)他のアカウントの 先生への学習履歴公開

同じ校内で他のアカウントを持つ先生への学習履歴の公開・非公開の 設定が行えます。 (学校内で一つのアカウントを共有されている場合は、5.の作業は不要です。)

## 5.参考)他のアカウントの先生への学習履歴公開\_申請する

★他のアカウントの先生が作成したクラスの『学習履歴の確認』や『生徒への問題の公開・非公開の切り替え』を行うためには、 クラス作成者への閲覧申請を行い、承認を得る必要があります。

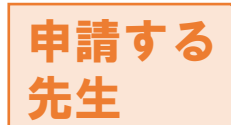

●新学社HPのまなびボックス・ログイン画面よりアカウント登録をします。(当マニュアルp.4~8参照) アカウント登録後、<u>ログ・公開設定画面</u>から「学習履歴」を選択します。

| <b>☆まなび <mark>成</mark>ックス</b>                                                                                              | ☆ 京都府京都市山科区                            | 新学中学校 📓 新学 太郎                                                                                                    |                                                                             |
|----------------------------------------------------------------------------------------------------|----------------------------------------|----------------------------------------------------------------------------------------------------|-----------------------------------------------------------------------------|
| <ul> <li>★ ホーム</li> <li>◆ アカウント設定・教材登録</li> <li>▲ クラス設▼・検索</li> </ul>                                                      | 学習管理<br>※デジタルドリル:国語 ▼ ※学年: 1 ▼ 2       | 20章生徒の学問題歴の確認や公開・非公開設定を行いたい<br>「字年」「教科」(1クラス」)を選択してください<br>20学校の他の先生ご担当クラスの学問題歴の学校申請も、<br>20画面から行います。<br>20ラス: 3 ・ 学年・ | 学習履歴を確認したい「教科」「学年」「クラス」を選択し<br>ます。<br>表示画面選択で「「学習履歴」を選んだ後、「検索」ボタン<br>を押します。 |
|                                                                                                    | ※表示画面選択                                |                                                                                                    |                                                                             |
| ■ ロクアット 昨年から継続利用される場合は、<br>児童生徒の端末で以下の手順でお使い                                                                               | このフラスの字習履歴を閲覧する権限かありません。               |                                                                                                    | アクセス権限のない「教科」「学年」「クラス」の学習履<br>歴を選択した場合のみ、このような表示となります。                      |
| いただけます。<br>1.新年度のアカウントを開く。<br>(二次元コードかURLリンク)<br>2.旧年度のアカウントをクリア。<br>(青い画面が開かれる)<br>3.再度新年度のアカウントを開く。<br>4.新年度のアカウントでログイン。 | 新学 花子 クラス:3 申請状況:未申請                   |                                                                                                    | 「閲覧申請」ボタンを押すと、クラス作成者に画面閲<br>覧の承認申請が送られます。                                   |
| 注意!                                                                                                    | 與現代的                                   |                                                                                                    | ポイント                                                                        |
| 複数の「教科」<br>それぞれ申請                                                                                                    | 」「学年」「クラス」の閲覧を希望される場合は、<br>iする必要があります。 |                                                                                                    | 閲覧甲請された際は、甲請先の先生へ<br>別途ご連絡いただくことを推奨しております。<br>(申請を受けた先生に気づかれない場合があるため。)     |

## 5.参考)他のアカウントの先生への学習履歴公開\_承認する - | -

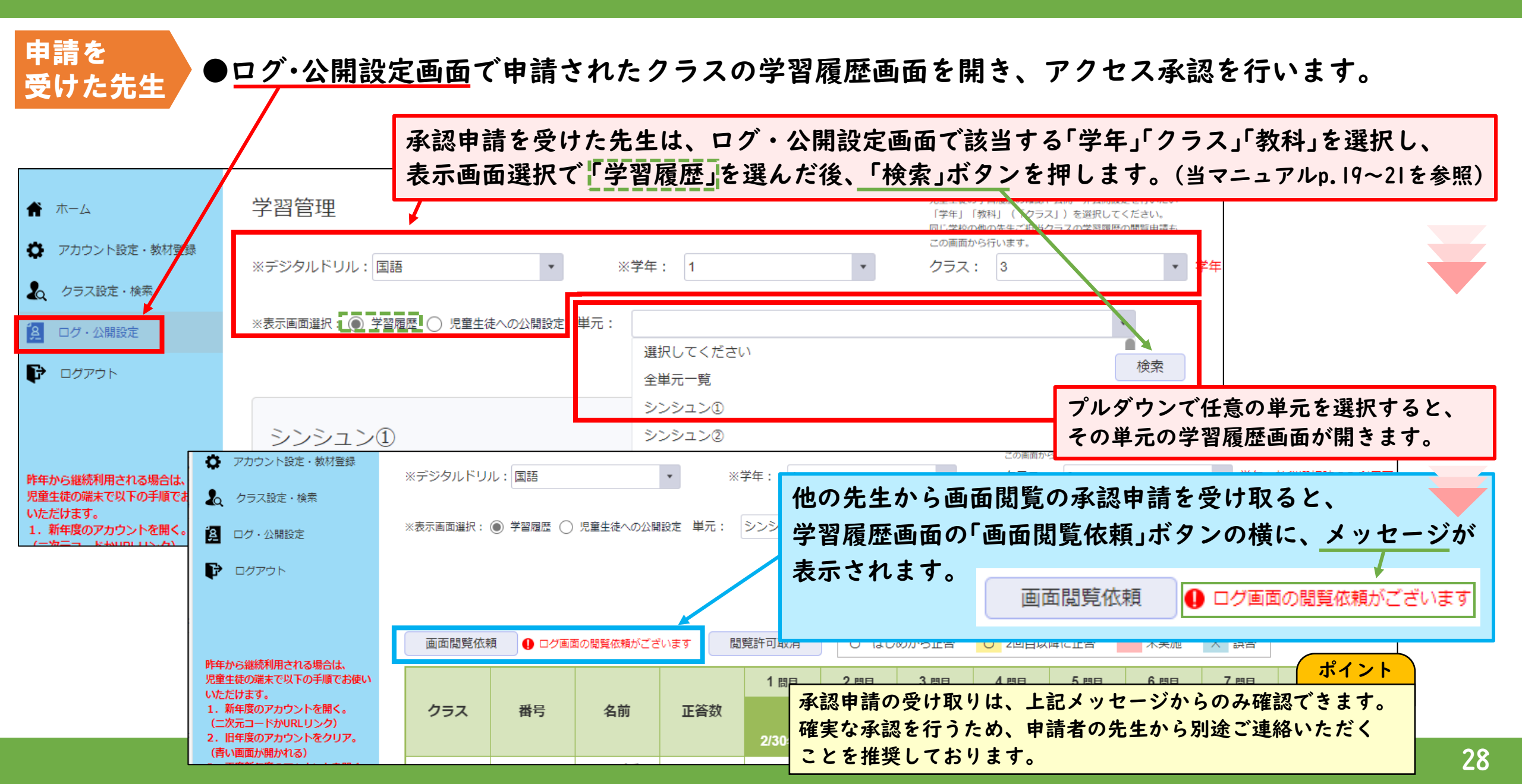

## 5.参考)他のアカウントの先生への学習履歴公開\_承認する -2-

申請を受けた先生

●ログ・公開設定画面で申請されたクラスの学習履歴画面を開き、アクセス承認を行います。

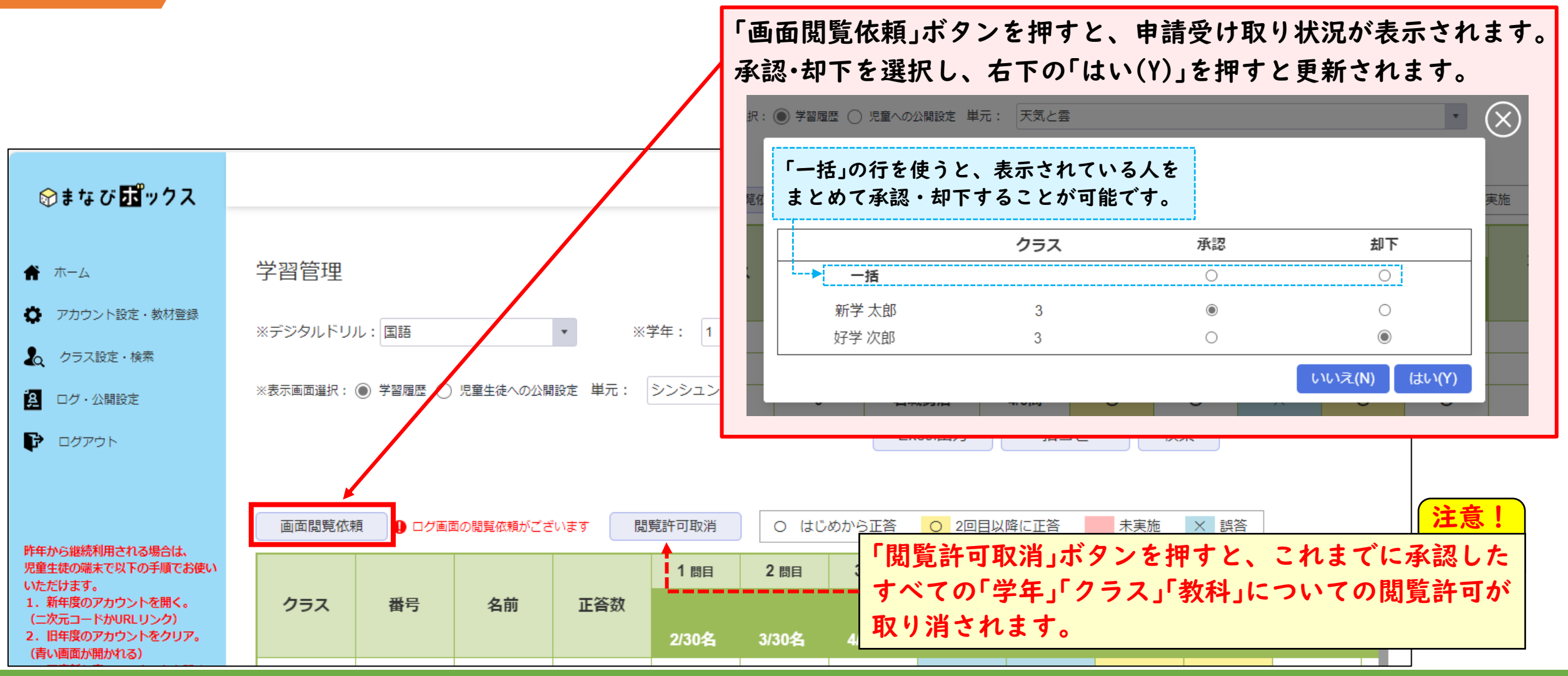

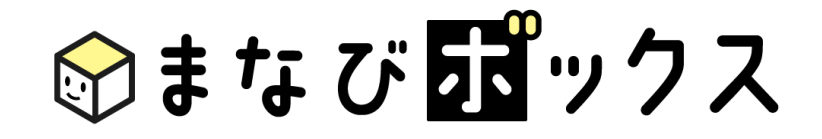

## サポートサイトのご案内

まなびボックスの機能紹介、マニュアル、ご使用にあ たっての「Q & A」やお問い合わせ先 などをまとめたサイトです。

右の二次元コードから、アクセスください。

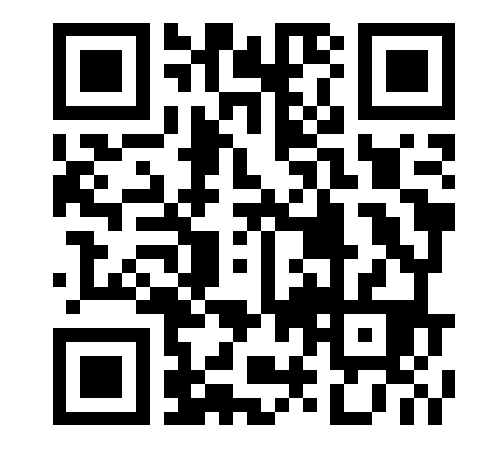